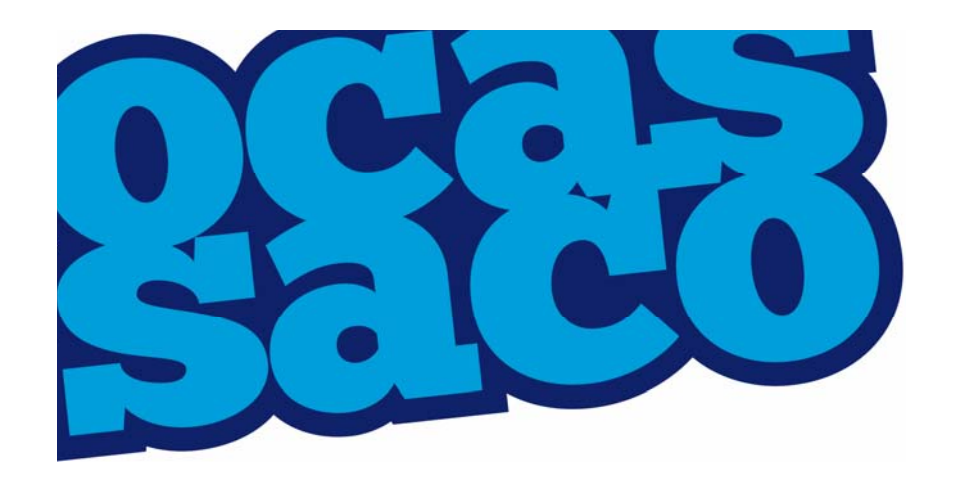

# **College Partner Portal**

**User Guide** 

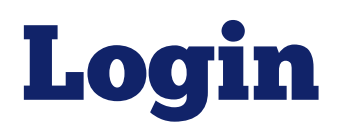

| 3663                                                 | SERVICES E-MATERIALS                                     | Ontar<br>DATA WAREHOUSE                                   | io College Application Service PARTNER PORTAL ADJUST FONT STATES |
|------------------------------------------------------|----------------------------------------------------------|-----------------------------------------------------------|------------------------------------------------------------------|
| Quick Links                                          | PARTNER PORTAL LOGIN                                     | ns including                                              | Français<br>Contact Us<br>For Staff<br>Tel: 1.888.892.2228       |
| Ontario School<br>Counsellors' Association -<br>OSCA | Applicant Search, Manage Programs, Grade File U<br>eTMS. | Login at: www.oc<br>Click on 'PARTNE<br>then the green 'L | cas.ca<br>R PORTAL' and<br>OGIN' button.<br>For Students         |
|                                                      |                                                          |                                                           |                                                                  |

# Login (cont'd)

|                              | ONTAR<br>Colleg                                                                                | IO<br>ES .CA                                                                                                    |                                                                                   | ? Have a question?<br>HELP                                                                                                    |
|------------------------------|------------------------------------------------------------------------------------------------|----------------------------------------------------------------------------------------------------|-----------------------------------------------------------------------------------|----------------------------------------------------------------------------------------------------|
|                              |                                                                                                |                                                                                                    | Login using the username<br>Partner Portal registration                           | and password provided in the email.                                                                                                    |
|                              | Log Op                                                                                         |                                                                                                    | Note: Log in information is                                                       | s CaSe SensitiVe.                                                                                                    |
| Manage<br>with the<br>Name/F | User Name:<br>Password:<br>Forgot your Use<br>your account a<br>Forgot User<br>Password links. | YourUserName  The rest of Password?  CCESS  Du finish working with og off from the site. (including application) | n<br>h this site do one of the following:<br>ons that are open in other windows). | llow password criteria when<br>ting a new password. (No<br>ously used password<br>oted.)<br>Portal Password Criteria:<br>Minimum of 8, maximum of<br>14 characters |
|                              | This site is intended<br>If you experience a                                                   | d for authorized users only.<br>coess problems contact the <u>site</u>                                           | administrator.                                                                    | Uppercase letter,     Lowercase letter                                                                                                    |
|                              | © 201                                                                                          | 4 ONTARIO COLLEC                                                                                                 | GE APPLICATION SERVICE                                                            | <ul> <li>Number</li> <li>Special character (Example: !<br/>\$ # %)</li> <li>No part of your First Name,<br/>Last Name or Username</li> </ul>                       |

# Home (default) Screen

| PARTNER\fans.meehan     | Edit Access Account   Search Applicants   Sy | vstem Applicant Search   Manage | Program Cycles   Search Programs   Search Offers   College Information   Document Access   eTMS |
|-------------------------|----------------------------------------------|---------------------------------|-------------------------------------------------------------------------------------------------|
| ONTARIO<br>Colleges     | .CA                                          |                                 |                                                                                                 |
| Applican                | it Search                                    |                                 | Click on the menu bar to access the                                                             |
| Application Number      | : Account Number:                            |                                 | functions to which you have been granted access.                                                |
| First Name:             | Last Name:                                   |                                 | Note: Not all users may have access to all portal functionality.                                |
| Mident Code             | Email:                                       | Application Cycle               |                                                                                                 |
| H More Search Opt       | tions                                        |                                 |                                                                                                 |
| Search                  |                                              |                                 |                                                                                                 |
| Contact Us Privacy Stat | ement Terms of Use FAQ                       |                                 |                                                                                                 |
| © 2014 ONT              | ARIO COLLEGE APPLICATION SERVICE             |                                 |                                                                                                 |

# Home (default) Screen (cont'd)

PARTNER\fans.meehan | Edit Access Account | Search Applicants | System Applicant Search | Manage Program Cycles | Search Programs | Search Offers | College Information | Document Access | eTMS

#### ONTARIO COLLEGES .CA

Edit Access Account – used to change password.

**Search Applicants** – Home (default) screen. Allows you to view applicants to your college.

**System Applicant Search** – Allows you to list all applicants that have applied to all colleges.

Manage Program Cycles – Select an application cycle to display and manage your college's program offerings.

**Search Programs** – Search and manage a specific program offering.

**Search Offers** – View applicants who have received offer to your college only.

**College Information** – Information displayed to the applicant during the offer process.

**Document Access** – Access to application supporting documents.

**eTMS** – Access to the Electronic Transcript Management System.

# **Change Password**

| PARTNERVfans.meehar   Edit Access Account<br>ONTARIO<br>COLLEGES .CA<br>Click 'Edit Access Account<br>the 'Change Password<br>COLLEGES .CA                                                     | System Applicant Search   M<br>unt' to access<br>' screen. | anage Program Cycles   Search Programs   Search Offers   College Information   Document Access   eTMS<br>Logout                                                                                                    |
|----------------------------------------------------------------------------------------------------|------------------------------------------------------------|----------------------------------------------------------------------------------------------------|
| Rtfans.meehan         Change Password       Home         Welcome to ontarioc         Contact Us       by Statement         Terms of Use       FAQ         IONTARIO COLLEGE APPLICATION SERVICE | Change Password                                            | Change Password Description *Current Password: Minimum Password Requiremen * Minimum 8 Characters and Maxi 1 Uppercase Letter * 1 Lowercase Letter * 1 Number * 1 Symbol (e.g. @, #, \$) * Passwords Match Portal Password Criteria: Portal Password Criteria: Minimum of 8, maximum of 14 characters Uppercase letter, Lowercase letter * Number Special character (Example: ! \$ # %) No part of your First Name, Last Name or Username |
|                                                                                                    |                                                            | *Confirm New Password:<br>Change Password                                                                                                    |

# **Search Applicants Screen**

To locate applicants to YOUR college.

| ONTARIO<br>COLLEGES .CA                         |                                           |                                           |                                                                                                    |
|-------------------------------------------------|-------------------------------------------|-------------------------------------------|----------------------------------------------------------------------------------------------------|
| Application Number:                             | Account Number:                           | Select<br>appli<br>resul<br>Leav<br>stude | ct the current or previous<br>ication cycle to limit search<br>Its.<br>e the default "All" to see all<br>ents.                     |
| Mident Code                                     | Email:                                    | Application Cycle                         |                                                                                                    |
| Search Clear Contact Us Privacy Statement       | Terms of Use FAQ                          |                                           | Enter search criteria in at least one field (e.g. partial student name) and click ' <b>Search</b> ' to locate an applicant record. |
| Click the ' <b>+</b><br>additional s<br>fields. | ' to view <sup>≞</sup><br>search criteria |                                           | Note: 'String search' is used (e.g. entering 'tes'<br>will result in any record containing the 'tes'<br>characters).               |

# **Search Applicants Results**

|                 |                   |                    | 24                 | provides       | e only scree<br>this informa | en which<br>tion.) |                    |             |
|-----------------|-------------------|--------------------|--------------------|----------------|------------------------------|--------------------|--------------------|-------------|
| Last Name 1     | <u>First Name</u> | Application Number | Application Status | Account Number | Account Status               | <u>DOB</u>         | Previous Last Name | <u>Acti</u> |
| Tester          | Tom               | 14-032-6506        | Paid               | 210029503788   | Active                       | 1996/03/30         |                    |             |
| Testfarrelly    | Erin              | 11-246-3991        | Unpaid             | 210017836791   | Active                       | 1988/02/20         |                    |             |
| Testfarrellyone | Erin              | 11-247-3513        | Unpaid             | 210017842335   | Active                       | 1968/01/27         |                    |             |
| Testoctsix      | Erin              | 15-003-2637        | Unpaid             | 210031377759   | Active                       | 1974/01/24         |                    |             |
| TESTON          | ELIZABETH         | 10-036-6704        | Paid               | 210010617927   | Active                       | 1989/02/02         |                    |             |
| testten         | sam               | 14-214-2787        | Pending Payment    | 210031100739   | Active                       | 1986/05/05         |                    |             |
| upgradetest     | crm               | 14-225-9346        | Pending Payment    | 210031225065   | Active                       | 1997/01/02         |                    |             |
| upgradetesttwo  | crm               | 14-225-9382        | Pending Payment    | 210031225083   | Active                       | 1997/03/03         |                    |             |

Click on any column heading hyperlink to reorder the records in either ascending (default) or descending (optional) order.

Note: If only one record matches search criteria, you will be taken directly to that applicant's dashboard.

# **Applicant Dashboard**

| PARTNER\fans.meehan   Edit Access Accour | View all applicant information relating to your college from the applicant Dashboard screen (see exceptions noted below). |
|------------------------------------------|----------------------------------------------------------------------------------------------------|
| ONTARIO<br>Colleges .ca                  | <b>Personal Information</b> – basic demographic info, including <u>legal name</u> , date of birth, etc.                   |
| Nu College Applicant   Account Number:21 | <b>Contact Information</b> – applicant street address, email address, telephone numbers                                   |
| My Home                                  | (college user may update)                                                                                                 |
| My Profile                               |                                                                                                    |
| Personal Information                     | Authorized Users – not available for view                                                                                 |
| Contact Information                      | <b>Citizenship &amp; Residency</b> – Citizenship, residency status in Canada, country of birth                            |
| Authorized Users                         | (college user may update)                                                                                                 |
| Citizenship and Residency                |                                                                                                    |
| Education                                | Education – high school, postsecondary or international education information                                             |
| Financial Support                        | <b>Financial Support</b> – agency sponsorship: this does not include OSAP                                                 |
| Experience                               | agency sponsorship, this does not include os/a                                                                            |
| My Applications                          | Experience – area of study-related employment or volunteer experience, test scores                                        |
| 15-001-0101 - Aug 2015 - Jul 2016        | <b>Program Choices</b> – programs selected at your college by applicant                                                   |
| Program Choices (1)                      |                                                                                                    |
| Basis of Admission                       | Basis of Admission – confirmation of high school attendance or graduation                                                 |
| Payment Summary                          | <b>Transcript Request</b> – high school and/or college transcript requests via eTMS                                       |
| View Offers (0)                          | indiseript requests via erris                                                                                             |
|                                          | Payment summary – not available for view                                                                                  |
|                                          | View Offers – not available for view                                                                                      |

#### **Email Communications** (not available for view)

#### ONTARIO Colleges .ca

With the introduction of **Canadian Anti-Spam Legislation (CASL)** on July 1, 2014, we are now required to collect consent from applicants in order to send commercial emails.

#### Email Communications

If you would like to receive email from ontariocolleges.ca and Ontario's Colleges about surveys, promotions and program offerings, please check the boxes below:

- I agree to receive electronic messages from ontariocolleges.ca (OCAS Application Services, Inc.) including invitations to participate in surveys, contests, special promotions, and newsletters. I may withdraw my consent at any time.
- I am interested in receiving more information from the College(s) which I select as choices in my application. Each College I select may send me an initial electronic message, requesting my consent to receive future electronic messages from the College, which may be commercial or promotional in nature. I give permission for OCAS Applications Services, Inc., to provide the applicable College(s) with my email address, so that the College(s) can send me this message.

Submit

**On first login only**, applicants are presented with this Email Communications page, containing two options for receiving commercial emails.

The first option collects consent for ontariocolleges.ca to send commercial emails. The second collects permission to establish a one-time referral between the applicant and their college choices, which allows the colleges to reach out and collect their own consent.

Both of these boxes are optional. Once applicants have selected their options (or chosen not to), they can click '**Submit**' to proceed to their application. They will not see this page again and will be unable to opt in to commercial emails at a later time. However, it is always possible to unsubscribe from commercial emails using a link in the email's footer or calling our Customer Contact Centre.

Regardless of preferences for commercial communications, applicants will receive transactional emails relating to their application activity, such as payment notifications, password resets, etc.

# **System Applicant Search**

To locate applicants who have applied **to ANY college**.

| System App                               | olicant Search                                |                                                                                                    |
|------------------------------------------|-----------------------------------------------|----------------------------------------------------------------------------------------------------|
| The System Applicant Search              | screen allows users to search for application | ants who have applied to any of the colleges using a variety of search criteria.                                                           |
| Application Number:<br>First Name:       | Account Number:                               | Enter search criteria (e.g. partial student name) and click <b>'Search'</b> to locate an applicant who has <b>applied to any college</b> . |
| More Search Options     Search     Clear |                                               | Note: 'String search' is used (e.g. entering<br>'tes' will result in any record containing<br>the 'tes' characters).                       |

### **System Applicant Search Results**

| More Search     Search     Clea | Options           |                    |                    | Search resu<br>by last nam<br>Click on any | lts are displa<br>e.<br>r <b>column hea</b> | yed sort          | ed alphabetically<br><b>perlink</b> to reorde |
|---------------------------------|-------------------|--------------------|--------------------|--------------------------------------------|---------------------------------------------|-------------------|-----------------------------------------------|
| Last Name                       | <u>First Name</u> | Application Number | Application Status | descending                                 | (optional) or                               | ending (<br>rder. | default) or                                   |
| applicant                       | jo                | 11-244-0384        | Unpaid             | 210015018792                               | Active                                      | 1986/07/21        |                                               |
| applicant                       | jo                | 12-002-4603        | Unpaid             | 210015018792                               | Active                                      | 1986/07/21        |                                               |
| Applicant                       | Test              | 12-056-0922        | Unpaid             | 210020584275                               | Active                                      | 1992/12/01        |                                               |
| Applicant                       | Nu College        | 15-001-0101        | Pending Payment    | 210031336314                               | Active                                      | 1997/02/02        |                                               |
| Applicantest                    | Create            |                    |                    | 210030978465                               | Active                                      | 1978/09/03        |                                               |
| Applicanttest                   | Create            | 14-025-1833        | Unpaid             | 210029342652                               | Active                                      | 1981/01/01        |                                               |
| College-Applicant               | Nu                | 14-003-5977        | Unpaid             | 210027161259                               | Active                                      | 1986/01/01        |                                               |
| College-Applicant               | Nouveau           | 14-003-6661        | Pending Payment    | 210027185703                               | Active                                      | 1986/01/01        |                                               |
| OCAS APPLICANTÉ                 | TEST EIGHT        | 11-023-6833        | Unpaid             | 210006759942                               | Active                                      | 1990/01/01        |                                               |

Results are VIEW ONLY and are used only to identify if an individual has an existing application on file at ontariocolleges.ca/OCAS.

# **System Applicant Search Results** (cont'd)

| Last Name         | First Name | Applica     | Application Status | Account Number | Account Status | DOB        | Previous Last Name |
|-------------------|------------|-------------|--------------------|----------------|----------------|------------|--------------------|
| applicant         | jo         | 17 084      | Unpaid             | 210015018792   | Active         | 1986/07/21 |                    |
| applicant         | jo         | 002-4603    | Unpaid             | 210015018792   | Active         | 1986/07/21 |                    |
| Applicant         | Test       | 12-056-0922 | Unpaid             | 210020584275   | Active         | 1992/12/01 |                    |
| Applicant         | Nu College | 15-001-0101 | Pending Payment    | 210031336314   | Active         | 1997/02/02 |                    |
| Applicantest      | Create     |             |                    | 210030978465   | Active         | 1978/09/03 |                    |
| Applicanttest     | Create     | 14-025-1833 | Unpaid             | 210029342652   | Active         | 1981/01/01 |                    |
| College-Applicant | Nu         | 003-5977    | Unpaid             | 210027161259   | Active         | 1986/01/01 |                    |

**Pending Payment** – application is not active; check with OCAS as to the required fees to be paid

# **Updating Program Offerings**

The 'Manage Program Cycles' and 'Search Programs' menu options provide similar functionality.

Both can be used to update program offerings at your college.

Program offering information can be updated based on established business rules.

Whenever a change is made to an **application cycle**, **program code**, **campus code** or **start date**, it is considered a new program addition.

# Manage Program Cycles

Display all of your college's program offerings.

| PARTNER\fans.meehan   Edit Access Account   Search Applicants   System Applicant Search   Manage                                                                                                    | Program Cycles Search Programs   Search Offers   College Information   Document Ad                                                          | ccess<br>Logout                |
|----------------------------------------------------------------------------------------------------|----------------------------------------------------------------------------------------------------|--------------------------------|
| COLLEGES .CA                                                                                                    | Application Cycle:         College:           2015 (2015/08/01 to 2016/07/31)         Fanshawe                                              |                                |
| Manage Program                                                                                                    | Campus:                                                                                                    |                                |
| Fanshawe                                                                                                    | Program Code:                                                                                                    |                                |
| Program Cycle         Date Range         Status           Fanshawe 2015         2015/08/01 to 2016/07/31         Published           Fanshawe 2014         2014/08/01 to 2015/07/31         Published | Program Title:                                                                                                    |                                |
| Pages:   <first 1="" <previous="" next=""> Last&gt; <br/>Showing 20 Items per Page. Page 1 of 1, Items 1 - 2 of 2</first>                                                                             | Search Clear Add New Program                                                                                                    |                                |
| Click on a <b>program cycle hyperlink</b>                                                                                                    | Program Code Program Title                                                                                                    | <u>Campus</u>                  |
| within a published application cycle.                                                                                                    | ECE1C         EARLY CHILDHOOD EDUCATION         C           MIM2         MECHANICAL ENGINEERING TECHNICIAN-INDUSTRIAL MAINTENANCE         K | Clinton<br>Kincardine Off Site |
|                                                                                                    | ADP2 ADVANCED CARE PARAMEDIC L                                                                                                    | London                         |
| Programs as displayed in alpha                                                                                                    | AFM1 ADVANCED FILMMAKING L<br>APS1 ADVANCED POLICE STUDIES L                                                                                | London                         |
| of the <b>column heading hyperlinks</b><br>to resort.                                                                                                    | ANA1<br>ATY1<br>Pages: ISE<br>Export program information to Excel:<br>Program Code, Program Title, College,                                 | Campus                         |
| J                                                                                                    | Showing 20 Items per Page. Pige 1 of 11, Items 1 - 20 of 201                                                                                |                                |
|                                                                                                    | Export to<br>Excel                                                                                                    |                                |

# Manage Program Cycles – Search / Add New

| Sear                       | ch Progr                       | ams                                                                                      |                                                   |                           |                                   |    |
|----------------------------|--------------------------------|------------------------------------------------------------------------------------------|---------------------------------------------------|---------------------------|-----------------------------------|----|
| Application<br>2015 (2015/ | Cycle:<br>08/01 to 2016/07/31) | Col<br>Fan                                                                               | lege:<br>Ishawe                                   |                           |                                   |    |
| Campus:                    | v<br>ode:                      | pus pick list and/or<br>am Title fields to re<br>ick on any program<br>view program deta | r Program<br>efine searcl<br>1 code/title<br>ils. | h                         |                                   |    |
| Program Tit                | :le:                           |                                                                                          |                                                   |                           |                                   |    |
| Search Program Cod         | Clear Add New                  | Program                                                                                  | Click on ' <b>Add Nev</b><br>offering to the se   | v Program'<br>lected appl | to add a progr<br>lication cycle. | am |
| ECE1C                      | EARLY CHILDHOO                 | D EDD ON                                                                                 | Note: A new prog                                  | ram can or                | nly be added fro                  | ст |
| MIM2                       | MECHANICAL ENG                 | INEERING TEC. SIA                                                                        | this screen. (New                                 | campuses                  | and start dates                   | 5  |
| ADP2                       | ADVANCED CARE                  | PARAMEDIC                                                                                | can be added fror                                 | n both the                | Manage Progr                      | ат |
| AFM1                       | ADVANCED FILMM                 | AKING                                                                                    | Cycles and Search                                 | n Program i               | menu options.)                    |    |
| APS1                       | ADVANCED POLIC                 | E STUDIES                                                                                | L                                                 | London                    |                                   |    |
| ANA1                       | ANESTHESIA ASS                 | STANT                                                                                    |                                                   | London                    |                                   |    |

### Manage Programs – Add New / Edit

| * College:            | * Campus:          |   | Lico the pick lists a    | nd fra  |
|-----------------------|--------------------|---|--------------------------|---------|
| Fanshawe 🗸            | Select             | ~ | Use the pick lists a     | ina ire |
|                       |                    |   | fields to add progr      | am de   |
| Program Details:      |                    |   |                          |         |
| * Program Code:       | * Program Title:   |   |                          |         |
|                       |                    |   |                          |         |
| * Program Type:       | * Promotion:       |   |                          |         |
| Select                | Standard Use       | ~ |                          |         |
| * Length:             | * Adult Training:  |   |                          |         |
|                       | Not Adult Training |   |                          |         |
| * Duration:           | Special Code:      |   |                          |         |
| Select                | Select             | ~ |                          |         |
| * Credential:         | * APS Number:      |   |                          |         |
| Select                |                    | _ |                          |         |
| * Entry Level:        | * Study Area:      |   | If the MCU Code is no    | ot      |
| Select                | Select             | ~ | known or to view a lis   | st of a |
| * Highly Competitive: | * Language:        |   | available MCU codes,     | , use t |
| Select                | Select             | ~ | <b>'Find</b> ' function. |         |
| * Program Level:      | * MCU Code:        | L |                          |         |
| Colorita III          |                    | _ |                          |         |

### Manage Programs – Add New / Edit (cont'd)

| Category:              |              |                                                          |
|------------------------|--------------|----------------------------------------------------------|
| Select                 | ~            |                                                          |
| * Sub-Category:        |              | Program categories are use<br>in 'Find a Program' search |
| Select                 | $\checkmark$ | results. (1 main category and                            |
| Category:              |              | 1 sub-category is mandatory                              |
| Select                 |              |                                                          |
| Sub-Category:          |              |                                                          |
| Select                 | $\checkmark$ |                                                          |
| * Program St           | tart Date:   |                                                          |
| r iografii O           | lan Date.    |                                                          |
| Add Program Start Date | e Click      | <b>'Save</b> ' when complete                             |
|                        |              |                                                          |

### Manage Programs – Add Program Start Date

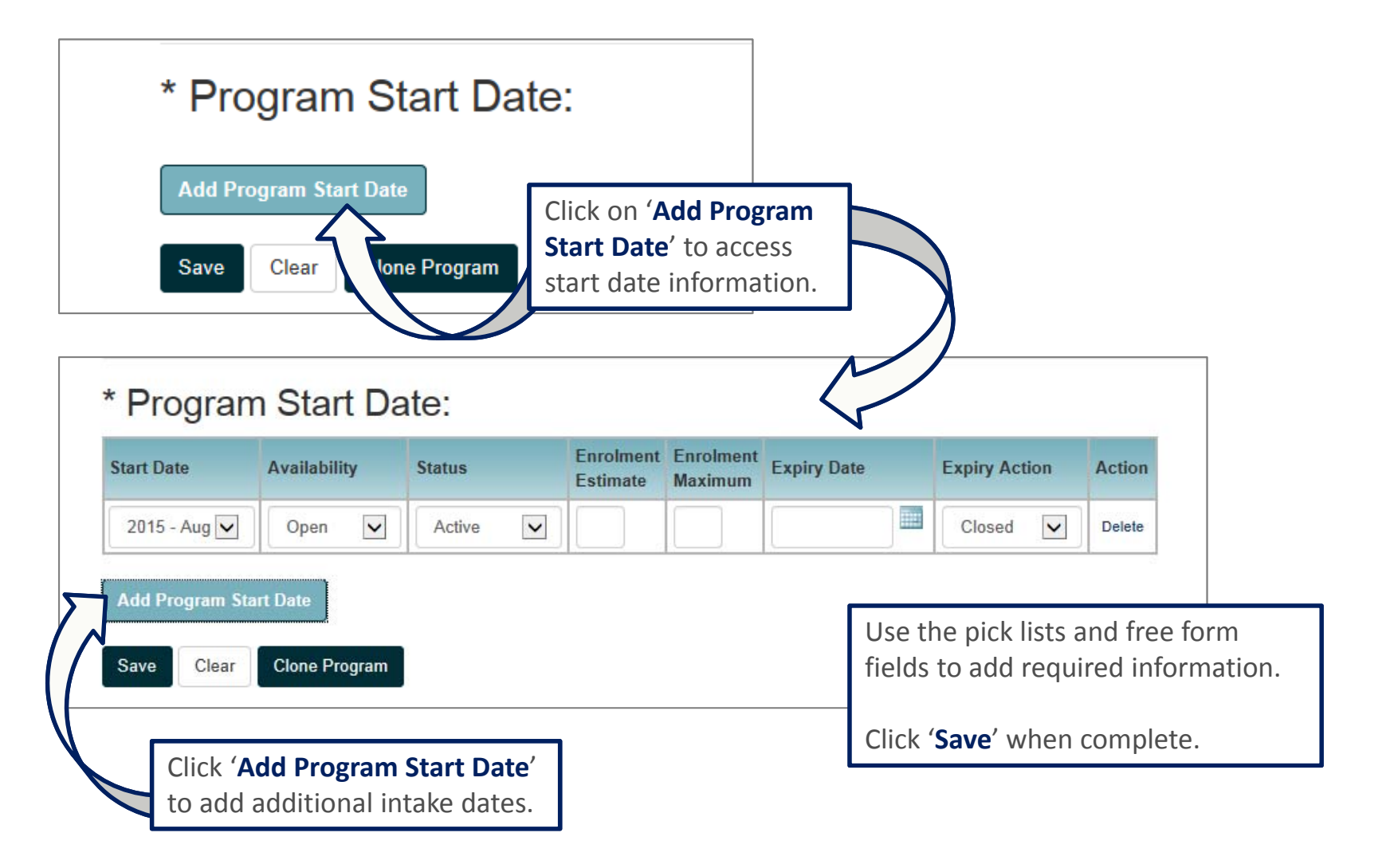

### Manage Programs – **Program Availability**

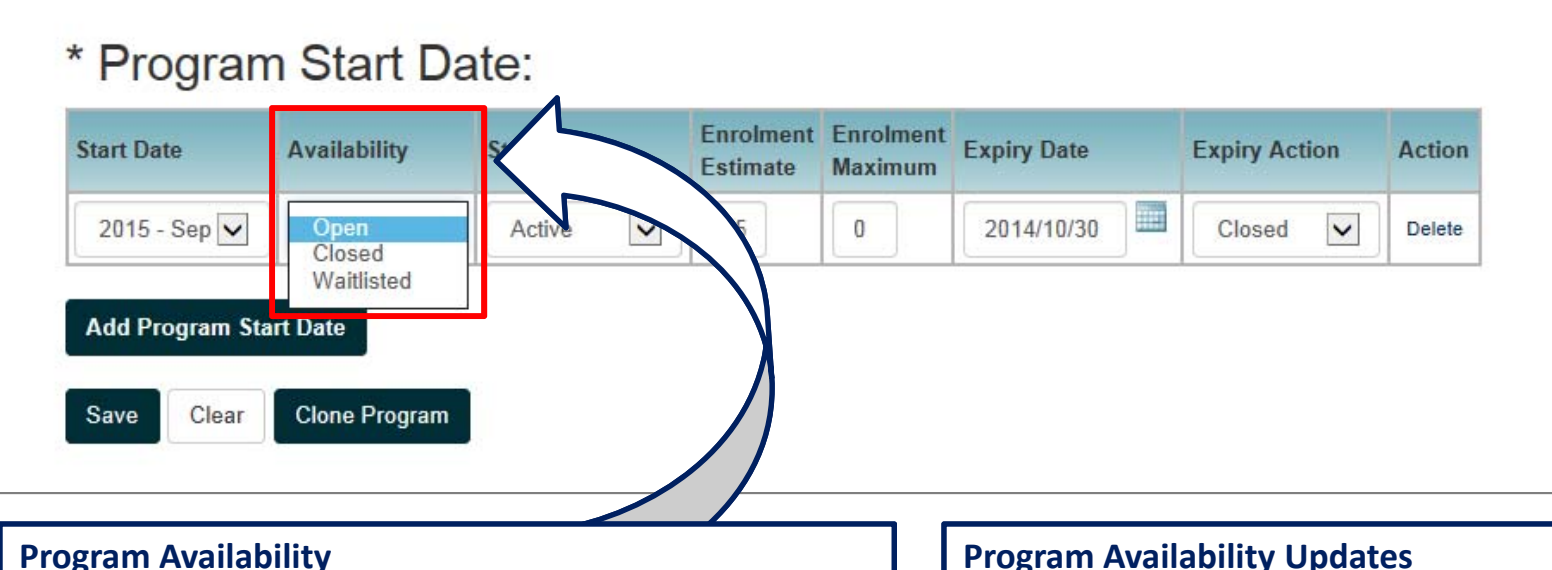

**Open** – Applications are considered for admission. (Seats available.)

**Closed** – Applications are not considered for admission. (Program is full for that specific start date.)

Waitlisted – Applications will still be processed. (Seats may still become available.)

#### **Program Availability Updates**

Changes are reflected immediately within the Partner Portal and within an hour (approximately) in the online Find a Program utility.

### Manage Programs – Program Status

| Start Date                    | Availability  | Status                                       | E ent Enrolment | Expiry Date | Expiry Action | Action |
|-------------------------------|---------------|----------------------------------------------|-----------------|-------------|---------------|--------|
| 2015 - Sep 🔽<br>Add Program S | Open 🔽        | Active<br>Inactive<br>Cancelled<br>Suspended | 25              | 2014/10/30  | Closed 🔽      | Delete |
| Save Clear                    | Clone Program |                                              | /               | )           |               |        |

#### **Program Status**

Active – Normal processing of applications to the program.

**Inactive** – Program was put on system but is no longer being offered and cannot be deleted because applications are attached to it.

**Cancelled** – Program may not be offered again during the application cycle. Applications received to this program are transmitted to the college.

**Suspended** – Program is not currently offered, but may be in future (including this application cycle).

### Manage Programs – Expiry Date & Expiry Action

| Start Date   | Availability  | Status                            | Enrolment En er<br>Estimat                                                            | Expiry Date                                               | Expiry Action                              | Action             |
|--------------|---------------|-----------------------------------|---------------------------------------------------------------------------------------|-----------------------------------------------------------|--------------------------------------------|--------------------|
| 2015 - Sep 🗸 | Open 🗸        | Active                            |                                                                                       | 2014/10/30                                                | Closed<br>WaitListed                       | Delete             |
| Jave Clear   | Clone Program |                                   |                                                                                       |                                                           |                                            |                    |
| Gave         | Clone Program | l                                 |                                                                                       |                                                           |                                            |                    |
| Ciear        | Clone Program | Expir<br>Expir<br>'Close          | <b>Y</b><br><b>Y Date</b> – Date that<br>ed' or 'Waitlisted'.                         | the program av<br>(e.g. for a highly                      | ailability will<br>competitive             | be set t<br>progra |
| Ciear        | Clone Program | Expir<br>Expir<br>'Close<br>after | <b>Ty</b><br><b>Ty Date</b> – Date that<br>ed' or 'Waitlisted'.<br>the equal consider | the program av<br>(e.g. for a highly<br>ration date has p | ailability will<br>competitive<br>bassed.) | be set t<br>progra |

#### Manage Programs – Action

| Start Date   | Availability | Status   | Enrolment<br>Estimate | Enrolment<br>Maximum | Expiry Date | Expiry  | Action                    |
|--------------|--------------|----------|-----------------------|----------------------|-------------|---------|---------------------------|
| 2015 - Sep 🗸 | Open 🗸       | Active 🔽 | 15                    | 0                    | 2015/09/25  | losed 🗸 | Delete<br>View Applicants |

#### Action

**Delete** – Click '**Delete**' hyperlink to remove a specific start date. Start date will only be removed after the 'Save' button is clicked. A program start date can only be deleted if no applicants have applied.

View Applicants – Click on 'View Applicants' to list all applicants that have applied to the specific program start date.

### Manage Programs – Save / Clear / Clone

| Start Date                                      | Availability  | Status         | Enrolment<br>Estimate | Enrolment<br>Maximum | Expiry Date | Expiry A | ction | Action                    |
|-------------------------------------------------|---------------|----------------|-----------------------|----------------------|-------------|----------|-------|---------------------------|
| 2015 - Sep 🔽                                    | Open 🗸        | Active 🔽       | 15                    | 0                    | 2015/09/25  | Closed   | ~     | Delete<br>View Applicants |
| Add Program Sta                                 | art Date      |                |                       |                      |             |          |       |                           |
| Add Program Sta                                 | art Date      |                |                       |                      |             |          |       |                           |
| Add Program Sta                                 | Clone Program |                |                       |                      |             |          |       |                           |
| Add Program Sta                                 | Clone Program |                | )                     |                      |             |          |       |                           |
| Save Clear<br>Clear<br>Clear                    | Clone Program | on. Actions pr | ogram sta             | rt date de           | elete.      |          |       |                           |
| Add Program Sta<br>Save Clear<br>/e – Save curr | Clone Program | on. Actions pr | ogram sta             | rt date de           | elete.      |          |       |                           |

# **Search Programs**

Search for a **specific program offering at your college**. (similar functionality to the 'Manage Program Cycles' menu option)

| PARTNER\fans.meehan   Edit Access Account   Search Ap | plicants   System Applicant Search   Manage Program Cycles | Search Programs | Search Offers   College Information | Document Access |
|-------------------------------------------------------|------------------------------------------------------------|-----------------|-------------------------------------|-----------------|
| ONTARIO                                               |                                                            |                 |                                     |                 |
| COLLEGES .CA                                          |                                                            |                 |                                     |                 |
| Program Search                                        |                                                            |                 |                                     |                 |
| r iografii Gearch                                     |                                                            |                 |                                     |                 |
| College:<br>Fanshawe                                  |                                                            |                 |                                     |                 |
| Application Cycle:                                    |                                                            |                 |                                     |                 |
| 2015                                                  | elect the                                                  |                 |                                     |                 |
| correct appl                                          | cation cycle.                                              |                 |                                     |                 |
| Start Date:                                           |                                                            |                 |                                     |                 |
| All                                                   |                                                            |                 |                                     |                 |
| Campus:                                               |                                                            |                 |                                     |                 |
| All                                                   | Enter specific search criteria                             |                 |                                     |                 |
| Program Code:                                         | to locato a specific program                               |                 |                                     |                 |
|                                                       | to locate a specific program.                              |                 |                                     |                 |
|                                                       | OP                                                         |                 |                                     |                 |
| Program Title:                                        | ÖK                                                         |                 |                                     |                 |
|                                                       | click <b>(Search</b> ' to display all                      |                 |                                     |                 |
| Questo Olar                                           | click Search to display all                                |                 |                                     |                 |
| Search                                                | program onerings.                                          |                 |                                     |                 |
|                                                       |                                                            |                 |                                     |                 |

#### **Search Offers**

| Search Offers         |                                                 |                               |                               |
|-----------------------|-------------------------------------------------|-------------------------------|-------------------------------|
| Search                |                                                 |                               |                               |
| Application Number:   | Program Code:                                   |                               |                               |
|                       |                                                 |                               |                               |
| Last Name:            | First Name:                                     |                               |                               |
|                       | Search Offers                                   |                               |                               |
| Date of Birth:        |                                                 |                               |                               |
| Year 🗸 Month 🔽 Day 🗸  |                                                 |                               |                               |
| Courts Olars          | Application Number: 14-032-6506                 | Name: Tester Tom              | Account #: 210029503788       |
| Search                | Date of Birth: 1996/03/30                       |                               |                               |
|                       | Program Title:     COMPLITED SYSTEMS TECHNICIAN | Program Code: CTN2            | Campus: London                |
|                       |                                                 | Start Date: 2014/09           | Entry Level: Entry Level 1    |
|                       | Full / Part Time: Full Time                     | Sequence Number: 3            | Term Identifier: FA14         |
| Enter the application | Offer State: Active                             | Confirmation Status: Declined | Date Offer Posted: 2014/02/01 |
| number and click      | Confirmed Date:                                 | Soft Expiry Date: 2014/05/01  | Late Admit: No                |
|                       | naid Expiry Date: 2014/00/01                    | Edit Offer                    |                               |

# **Update Offer**

| Update Offer         |                   |                      |                                           |
|----------------------|-------------------|----------------------|-------------------------------------------|
| Application Number:  | Name:             | College:             |                                           |
| 14-032-6506          | Tester, Tom       | Fanshawe             |                                           |
| Date of Birth:       |                   |                      |                                           |
| 30/03/1996           |                   |                      |                                           |
| Confirmation Status: |                   | Make changes to in   | ndividual offers as required. Click       |
| Declined             |                   | 'Save' when finishe  | ed making updates or ' <b>Cancel</b> ' to |
| Offer State:         |                   | exit without saving  | g changes.                                |
| Active               |                   |                      |                                           |
| Sequence Number:     | Entry Level:      | New offers and ma    | ass updates should be sent to             |
|                      | Entry Level 1     | OCAS in the next o   | offer file.                               |
|                      |                   |                      |                                           |
| Date Offer Posted:   | Program Code:     | To prevent confirm   | nation of an offer file, update the       |
| 2014/02/01           | CTN2              | hard expiry date to  | o the current date to expire the          |
|                      |                   | offer.               |                                           |
| Soft Expiry Date:    | Campus Code:      |                      |                                           |
| 2014/05/01           | LC                | To change a progra   | am code, campus code, program             |
|                      |                   | start date attenda   | ince status or entry level revoke         |
| Hard Expiry Date:    | Start Date:       | the existing offer a | and insort the new offer in the next      |
| 2014/08/01           | 2014 - Sep        |                      | ind insert the new oner in the next       |
|                      |                   | OCAS offer file.     |                                           |
| Late Admit:          | Full / Part Time: |                      |                                           |
| No                   |                   |                      |                                           |
| Term Identifier:     |                   |                      |                                           |
| FA14                 |                   |                      |                                           |
| Save Cancel          |                   |                      |                                           |

# **Update Offer** (cont'd)

| Update Offer                       |                           |                                                                      |                                                                               |
|------------------------------------|---------------------------|----------------------------------------------------------------------|-------------------------------------------------------------------------------|
| Application Number:<br>14-032-6506 | Name:<br>Tester, Tom      | College:<br>Fanshawe                                                 |                                                                               |
| Date of Birth:<br>30/03/1996       |                           | Confirmation Status                                                  |                                                                               |
| Confirmation Status:<br>Declined   | 7                         | No Response – No offers prod                                         | cessed for applicant.                                                         |
| Offer State:<br>Active             |                           | <b>CCY</b> – Applicant has confirme cannot be deleted.               | ed to this offer. Confirmed offers                                            |
| Sequence Number:                   | Entry Level:              |                                                                      |                                                                               |
| 3                                  | Entry Level 1             | <b>CCN</b> – Applicant has confirme                                  | ed another offer or declined all offers                                       |
| Date Offer Posted:                 | Program Code:             | Offer State                                                          |                                                                               |
| 2014/02/01                         | CINZ                      | Active – Offer is active and av                                      | vailable for the applicant to select.                                         |
| Soft Expiry Date:<br>2014/05/01    | Campus Code:<br>LC        | <b>Deleted</b> – Offer deleted by co<br>cannot view or select.       | ollege (e.g. issued in error); applicant                                      |
| Hard Expiry Date:                  | Start Date:<br>2014 - Sep | <b>Revoked</b> – Valid offer withdra<br>but cannot be selected OR va | awn by college, viewable by applicant<br>Ilid offer made to applicant who has |
| Late Admit:                        | Full / Part Time:         | not satisfied the conditions o                                       | f the offer.                                                                  |
| Term Identifier:                   |                           | Program Suspended – Offer v                                          | withdrawn by college due to program                                           |
| FA14                               |                           | being cancelled. Viewable bu                                         | t cannot be selected by applicant.                                            |

# **Update Offer** (cont'd)

| Update Offer         |   |             |
|----------------------|---|-------------|
| Application Number:  |   | Name:       |
| 14-032-6506          |   | Tester, Ton |
| Date of Birth:       |   |             |
| 30/03/1996           |   |             |
| Confirmation Status: |   |             |
| Declined             |   |             |
| Offer State:         |   |             |
| Active               | ~ |             |
| Sequence Number:     |   | Entry Leve  |
| 3                    | ~ | Entry Level |
| Date Offer Posted:   |   | Program C   |
| 2014/02/01           |   | CTN2        |
|                      |   |             |
| Soft Expiry Date:    |   | Campus C    |
| 2014/05/01           |   | LC          |
|                      |   |             |
| Hard Expiry Date:    |   | Start Date: |
| 2014/08/01           |   | 2014 - Sep  |
|                      |   |             |
| Late Admit:          |   | Full / Part |
| No                   | ~ |             |
| Term Identifier:     |   |             |
| EA14                 |   |             |

**Sequence Number** – Sequence number of the offer.

**Date Offer Posted** – Field contains OFFER\_ACTIVE\_DATE from the offer file. Date must be prior to the soft and hard expiry dates. Offer becomes active and visible to the application at 12:01 a.m. on the date specified.

**Soft Expiry Date** – Field contains OFFER\_EXPIRY\_DATE\_ SOFT from the offer file. Date can be the same or prior to the hard expiry date. Soft expiry dates are viewable by applicant as 'Date of Expiry' for that offer. Applicants are able to select offers beyond the soft expiry date.

**Hard Expiry Date** – Field contains OFFER\_EXPIRY\_DATE\_HARD from the offer file. Applicants are not able to select offers beyond the hard expiry date. Offers expire at 11:59 p.m. on the date specified.

#### Late Admit –

NO: indicates regular offer

YES: indicates a late admit offer. OCAS will identify this offer as a late admit and will hold it until the OCAS application has been received and processed.

**Term Identifier** – Term for which offer is being made. (FA = Fall / WI = Winter / SU = Spring/Summer)

# **College Information**

PARTNER\fans.meehan | Edit Access Account | Search Applicants | System Applicant Search | Manage Program Cycles | Search Programs | Search Offen | College Information | Docur

Document Access Logout

| College Information                                                                                                    |
|----------------------------------------------------------------------------------------------------|
| College Information                                                                                                    |
| * Revoked Info URL                                                                                                    |
| http://www.revokedofferurl.com                                                                                                    |
| * Suspended Info URL                                                                                                    |
| http://www.suspendedofferurl.com                                                                                                    |
| * Phone Number for Revoked Offers 519 5551234                                                                                            |
| * College Website URL                                                                                                    |
| http://www.yourcollegewebsite.ca                                                                                                    |
| * Audit Report Email Address someone@yourcollege.ca; other@yourcolleg                                                                    |
| Welcome Message (HTML text accepted - eg:<br>= inline break)                                                                             |
| <corpsciences of="" second="" second<="" td="" the=""></corpsciences>                                                                    |
| Over the next few months, we will send you important information<br>about your admission, your program, starting college and more. Don't |
| Preview<br>Message                                                                                                    |
| College Logo:                                                                                                    |
| YOUR<br>LOGO<br>HERE                                                                                                    |
| Save Clear                                                                                                    |

ONTARIO

Displays the functionality to update information that is displayed to the applicant during the offer process. Click **'Save'** when finished making updates or **'Clear'** to exit without saving changes.

**Revoked Info URL** – URL link for applicant if the offer is revoked.

**Suspended Info URL** – URL link for applicant if the offer is suspended.

**Phone Number for Revoked Offers** – Phone number for applicant to contact college if offer is revoked or suspended.

**College Website URL** – URL link to college website.

**Audit Report Email Address** – Email address for receipt of audit reports. Separate individual email addresses by a comma.

**Welcome Message** – Message for applicant after offer of admission is accepted.

**College Logo** – College logo displayed to applicants. Changes to college logos must be submitted to OCAS. (.gif files, 100 x 100 px, 72 dpi)

#### **Document Access**

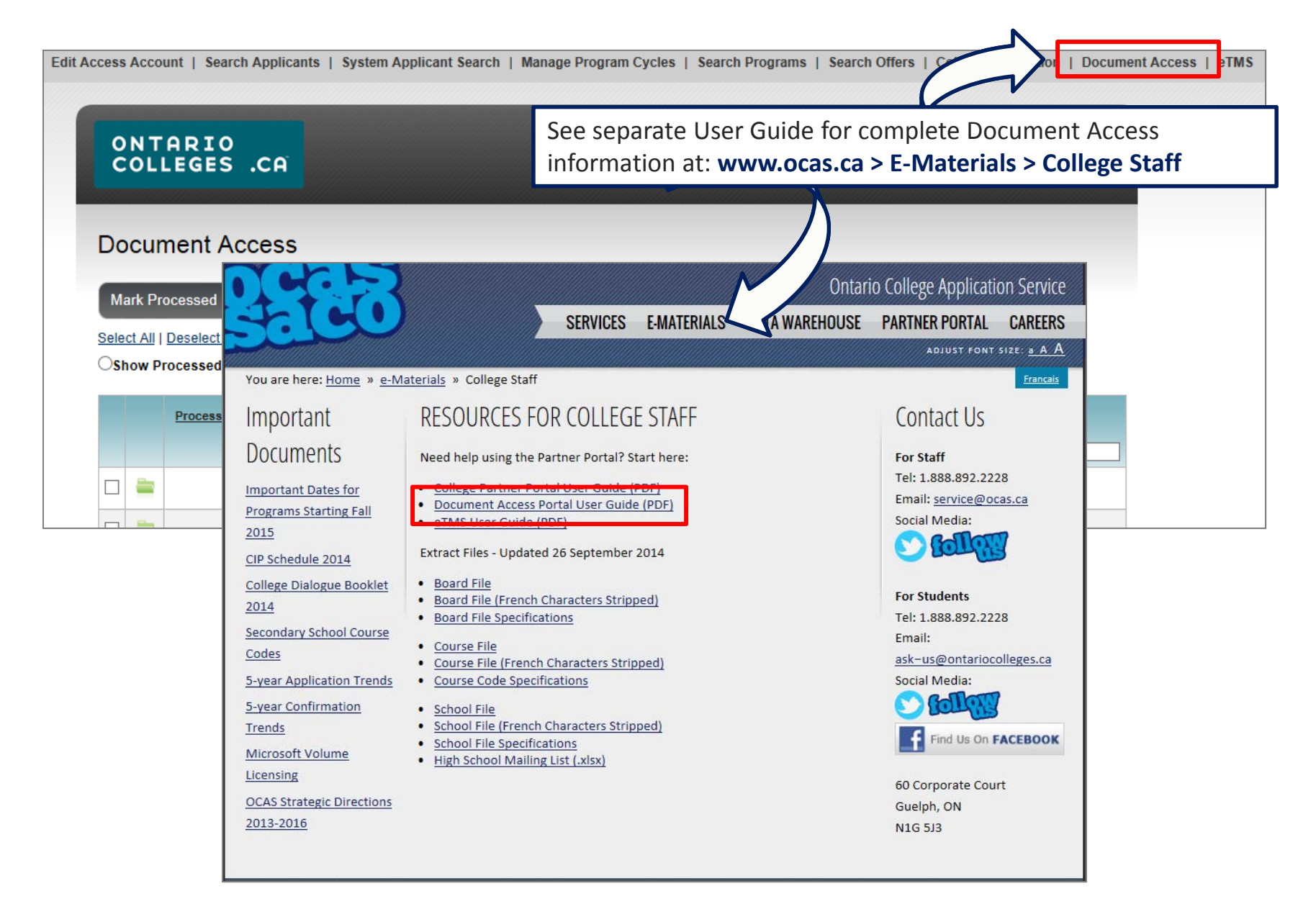

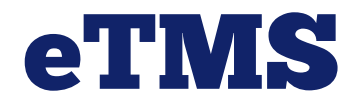

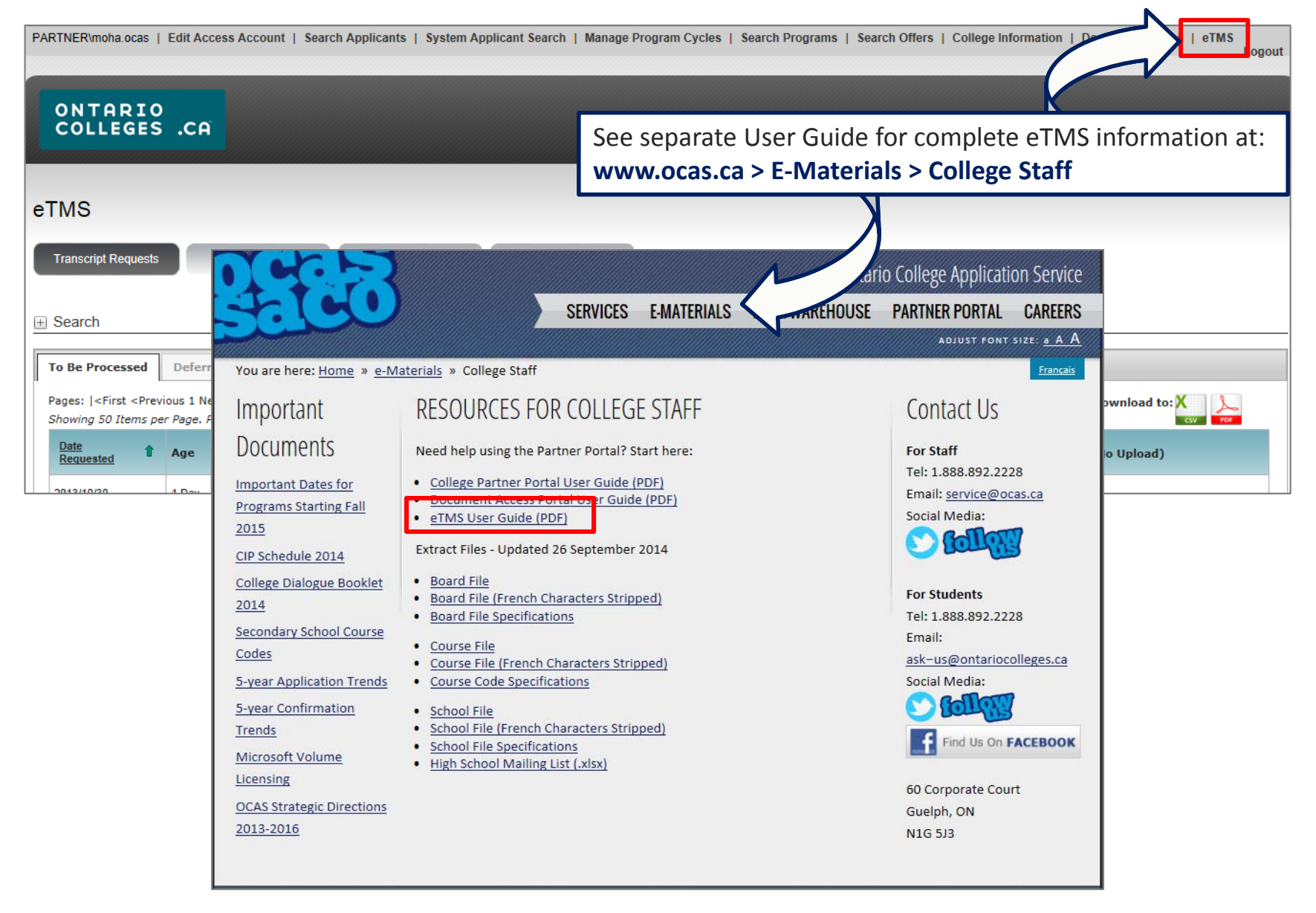